## ULAKVekil (EZProxy) Kullanım Rehberi;

1. <u>http://ulakbim.tubitak.gov.tr/tr</u> adresinden "TÜBİTAK Erişimine Açık Veri Tabanları " bağlantısına tıklanır. (Direkt <u>http://www.ulakbim.gov.tr/yeniweb/vt/</u> bağlantısı ile de ilgili sayfaya geçebilirsiniz)

| ULAKBİM Hızlı Erişim Bağlantıları                                                                                                    |                                                                                                    |                       |
|----------------------------------------------------------------------------------------------------|----------------------------------------------------------------------------------------------------|-----------------------|
| Üyelik Girişleri                                                                                                    | Tarama Sayfaları                                                                                                    | Kariyer               |
| <ul> <li><u>ARBİS Üye Girişi</u></li> <li><u>TR Dizin ODİS Üyelik</u></li> <li><u>DergiPark Başvuru</u></li> <li><u>TÜBESS Üyelik</u></li> <li><u>TRUBA Üyelik</u></li> <li><u>UBSS Üyelik</u></li> <li><u>UBYT (Yayın Teşvik) Başvuru</u></li> <li><u>Türkiye Akademik Arşiv Başvuru</u></li> </ul> | <ul> <li><u>Toplu Katalog (TO-KAT) Tarama</u></li> <li><u>TR Dizin Tarama</u></li> <li><u>TÜBİTAK Destekli Projeler Tarama</u></li> <li><u>DergiPark Tarama</u></li> <li><u>TÜBİTAK Kurumsal Arşivi (Aperta) Tarama</u></li> <li><u>TÜRİTAK Kurumsal Arşivi (Harman) Tarama</u></li> <li><u>TÜBİTAK Erişmine Açık Veri Tabanları</u></li> <li><u>ULAKBIM Keşif</u></li> <li><u>EKUAL Keşif</u></li> </ul> | Duyurular<br>Projeler |
| Portal Sayfaları                                                                                                    | Yayın&Rapor                                                                                                    |                       |
| <ul> <li><u>Araştırma Verileri Yönetimi Eğitim</u></li> <li><u>Portalı</u></li> <li><u>ULAKVekil (EZProxy) Kullanıcı Rehberi</u></li> </ul>                                                                                                    | <ul> <li><u>Türkiye Bilimsel Yayın Performans</u><br/><u>Raporları</u></li> <li><u>UBYT Programı Değerlendirme Raporu</u></li> </ul>                                                                                                    |                       |

2. Kullanıcı, açılan sayfada, tarama yapacağı veri tabanının bağlantısına tıklar. Farklı yol olarak, "Kurum Dışından Erişim" bağlantısı ile de yönlendirme sayfasına geçebilirsiniz. Örneğin;

| Sıra<br>No | Veritabanı                                                   | İçerik                                                                                                    | Dergi Listesi   | Kullanım<br>Kılavuzu | Kurum Dışı<br>Erişim     |
|------------|--------------------------------------------------------------|----------------------------------------------------------------------------------------------------|-----------------|----------------------|--------------------------|
| *          | Elektronik Kitaplar                                          | Elektronik kitaplar tarm, bilgisayar bilimleri, çevre bilimleri, matematik, finans, mühendislik bilimleri, tıp bilimleri, veterinerlik, eczaolık, psikoloji vd. konularda 2007-2014 basımlı Elsevier Yayınevi kitaplarını içermektedir.                                                                                                    | e-Kitap Listesi | -                    |                          |
| 1          | ASTM Digital Library                                         | Mühendislerin gereksinim duyduklan teknik bilgiye ulaşmalarında geniş bir koleksiyona sahiptir. Uzay mühendisliği, biyomedikal, kimya, çevre, jeolojik, halk sağlığı ve güvenliği, endüstriyel<br>tasarın, tekstil, lastik, palzetik, malzeme bilimi, mekanik, nükleer, petrol, toprak bilimi, vb. gibi önemli mühendislik alanlarında yol gösterici bir bilgi kaynağıdır. SAGE ve MAM Enstitülerinin<br>erişimine aştıktır. | Dergi Listesi   | Kullanım Kılavuzu    | Kurum Dışından<br>Erişim |
| 2          | American Chemical Society (ACS)                              | Kimya alanında önemli bir yere sahip olan "American Chemical Society" tarafından yayınlanan dergilerin tam metnine erişim sağlanmaktadır. Konusu uygulamalı kimya, kimya mühendisliği,<br>biyokimya, organik kimya vb. bilim dallarını kapsamaktadır.                                                                                                    | Dergi Listesi   | -                    | Kurum Dışından<br>Erişim |
| 3          | American Institute of Aeronautics and<br>Astronautics (AIAA) | AIAA başta havacılık, uzay ve savunma mühendisliği konularını kapsayan tam metin veri tabanıdır.                                                                                                    | Dergi Listesi   | -                    | Kurum Dışından<br>Erişim |
| 4          | American Institute of Physics (AIP)                          | Fizik, astronomi, jeofizik, nükleer, plazma, optik, biomedikal, telekominikasyon vb. konuları içermektedir.                                                                                                    | Dergi Listesi   | -                    | Kurum Dişindan<br>Erişim |
| 5          | American Physical Society (APS)                              | Amerikan Fizik Derneği tarafından yayınlanan APS dergi koleksiyonu, fizik alanında dünyaca kabul görmüş, otorite indekslerde yer alan, yüksek kalite ve etki faktörüne sahip dergiler sunar.                                                                                                    | Dergi Listesi   | -                    | Kurum Dışından<br>Erişim |

3. Bu aşamada ULAKVekil(Uzaktan Erişim Servisi) sayfası açılır.

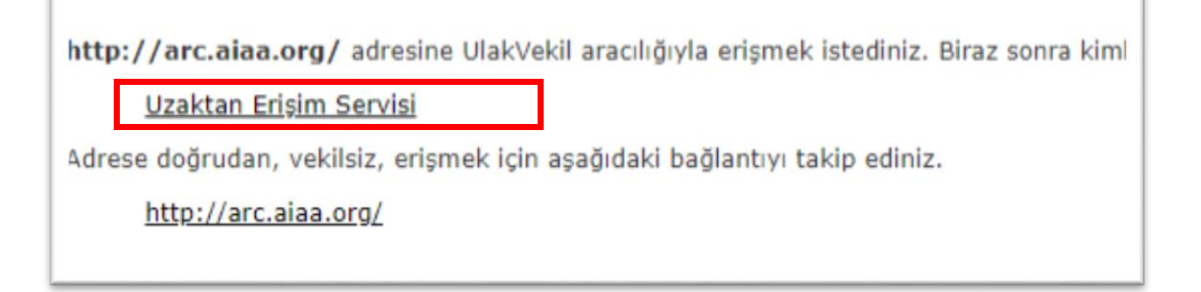

4. "Uzaktan Erişim Servisi" bağlantısı ile "Giriş" sayfasına geçer.

| TÜBİTAK » ULAKBİM » Kimlik                                                                                                    |  |  |  |  |  |
|----------------------------------------------------------------------------------------------------|--|--|--|--|--|
| Kullanıcı adı ve şifrenizi giriniz                                                                                                    |  |  |  |  |  |
| Bir servis ( <b>UlakVekil</b> ) kendinizi doğrulamanızı istedi. Lütfen aşağıdaki forma kullanıcı adı                                                                                                    |  |  |  |  |  |
| Kullanıcı adı                                                                                                    |  |  |  |  |  |
| Şifre                                                                                                    |  |  |  |  |  |
| Giriş                                                                                                    |  |  |  |  |  |
| <ul> <li>ULAKBİM - Kimlik, ULAKBİM'in "Tek Giriş" (Single Sign On - SSO) hizmetidir.</li> <li>Lütfen <u>ULAKBİM Üyelik</u> kullanıcı adı ve şifrenizi kullanın. Kullanıcı adı yerine üyelik num</li> <li>Eğer şifrenizi unuttuysanız, yeni bir şifreyi <u>buradan</u> alabilirsiniz.</li> </ul> |  |  |  |  |  |

5. Kullanıcı bilgileriyle "Giriş" yaptıktan sonra "ULAKVekil (EZProxy)" ilgili sayfaya yönlendirir.

Not: UlakVekil (Ezproxy) sadece TÜBİTAK personeli kullanabilir. Üyelik için @tubitak.gov.tr uzantılı e-posta adresinizi kullanmanız gerekmektedir.